# Liaison Loop - Expensya

La liaison entre les deux applications permet de gérer les notes de frais sur Expensya et de récupérer automatiquement les écritures sur Loop.

- Un paramétrage préalable au niveau du **[Cabinet]** est nécessaire. Pour plus d'informations, voir la fiche technique en question.
  - Les taux de TVA doivent être préalablement paramétrés sur le dossier pour pouvoir utiliser le connecteur entre Loop et Expensya.

## Connexion à un nouveau dossier Expensya

1. Sélectionner le menu Configuration> Loop Hub puis cliquer sur l'onglet [Expensya].

|             | · □ · · · · · · · · · · · · · · · · · ·                                                                                                    | РК  |
|-------------|----------------------------------------------------------------------------------------------------|-----|
| ণি          | Supervision : lancement impossible   RF : -4 191 055.41   RC : -4 191 055.4                                                                                  | 1 × |
| Ð           | 무 Loop Hub                                                                                                    | ×   |
| ~~          | Quickbooks Expensya Tiller                                                                                                    |     |
| A           | Rattacher un dossier existant         Créer le dossier         Importer les notes de frais         Enregistrer         Le dossier n'existe pas dans Expensya |     |
| f.          | Sélectionnez un contact parmis la liste de vos contacts ou remplissez le formulaire de création puis cliquez sur "Créer le dossier"                          |     |
|             | Sélection du compte de l'administrateur Expensya                                                                                                    |     |
| ~           | Administrateur<br>Expensya:                                                                                                    | •   |
| <b>6</b> 76 |                                                                                                    |     |
| Ł           |                                                                                                    |     |
|             | Nom:                                                                                                    |     |
|             | Prénom:                                                                                                    |     |
|             | Email:                                                                                                    |     |
|             |                                                                                                    |     |
|             |                                                                                                    |     |
|             | Journal:                                                                                                    | -   |
|             |                                                                                                    |     |
|             |                                                                                                    |     |
|             | Par défaut le premier compte de TVA déductible trouvé sera utilisé (racine de compte : 44566).                                                               |     |
|             | Compte de TVA<br>déductible:                                                                                                    | -   |
|             |                                                                                                    |     |
|             |                                                                                                    |     |
|             |                                                                                                    |     |

- 2. Sélectionner ou créer l'administrateur Expensya.
  - Dans la partie [Sélection du compte de l'administrateur Expensya], les utilisateurs proposés correspondent aux contacts de type client renseignés depuis le menu Dossier> Contact.

| 무 Loop Hul                       | þ               |                            |                                  |                   |                                       | × |
|----------------------------------|-----------------|----------------------------|----------------------------------|-------------------|---------------------------------------|---|
| Quickbooks                       | Expensya        | Tiller                     |                                  |                   |                                       |   |
| Rattacher un de                  | ossier existant | Créer le dossier           | Importer les notes de frais      | Enregistrer       | Le dossier n'existe pas dans Expensya |   |
| Sélectionnez un co               | ontact parmis l | la liste de vos contacts c | ou remplissez le formulaire de c | réation puis cliq | uez sur "Créer le dossier"            |   |
| <ul> <li>Sélection du</li> </ul> | u compte d      | e l'administrateur         | Expensya                         |                   |                                       |   |
| Administrateur<br>Expensya:      |                 |                            |                                  |                   |                                       | • |
|                                  | gb fv - yo      | ussef@loopsoftware.fr      |                                  |                   |                                       |   |
| — Création du                    | consultat       | iontest14 user - userco    | nsultationtest14@yopmail.cor     | n                 |                                       |   |

• Dans la partie [Création du compte de l'administrateur Expensya], il est possible de créer un contact qui n'existe pas encore dans Loop. En plus d'être défini comme l'administrateur Expensya, il sera automatiquement enregistré dans la liste du menu Dossier> Contact.

| oensya Tiller                       |                                  |                    |                                       |   |  |  |
|-------------------------------------|----------------------------------|--------------------|---------------------------------------|---|--|--|
| r existant Créer le dossier         | Importer les notes de frais      | Enregistrer        | Le dossier n'existe pas dans Expensya |   |  |  |
| t parmis la liste de vos contacts c | ou remplissez le formulaire de c | création puis clic | quez sur "Créer le dossier"           |   |  |  |
| mpte de l'administrateur l          | Expensya                         |                    |                                       |   |  |  |
|                                     |                                  |                    |                                       | - |  |  |
| mpte de l'administrateur E          | xpensya                          |                    |                                       |   |  |  |
| Fibleuil                            |                                  |                    |                                       |   |  |  |
| David                               |                                  |                    |                                       |   |  |  |
| dauid@lonosoftware.td               |                                  |                    |                                       |   |  |  |
| David                               |                                  |                    |                                       |   |  |  |

3. Cliquer sur le bouton <**Créer le dossier**>.

.

Suite au clic sur le bouton, le message suivant apparaît :

|   |                       | Création du dossier en dours, veuillez patienter.                                                                                                   |      |
|---|-----------------------|----------------------------------------------------------------------------------------------------|------|
|   | Si le do<br>messag    | sier existe déjà dans Expensya, le bouton <b><créer dossier="" le=""></créer></b> est grisé et<br>« Le dossier existe dans Expensya » est affiché : | : le |
|   | 우                     | oop Hub                                                                                                    |      |
| 2 | Qu                    | tbooks Expensya Tiller                                                                                                    |      |
|   | Ra                    | cher un dossier existant Créer le dossier Importer les notes de frais Enregistrer Le dossier existe dans Expensya                                   |      |
|   | Si l'adre<br>d'erreur | sse e-mail du contact est déjà utilisée par un autre dossier, un messa<br>apparaît :                                                                | ige  |
|   |                       | Erreur 🗙                                                                                                    |      |
|   |                       | Une erreur est survenue lors de l'appel à Expensya : Cette adresse email est déjà utilisée.<br>Merci d'en utiliser une autre ou de vous connecter!  |      |
|   |                       | ОК                                                                                                    |      |

Lorsque le contact est correctement renseigné et qu'il n'est pas associé à un autre dossier dans Expensya, un message indique à l'utilisateur que son compte a été correctement créé et qu'il en a été averti par email :

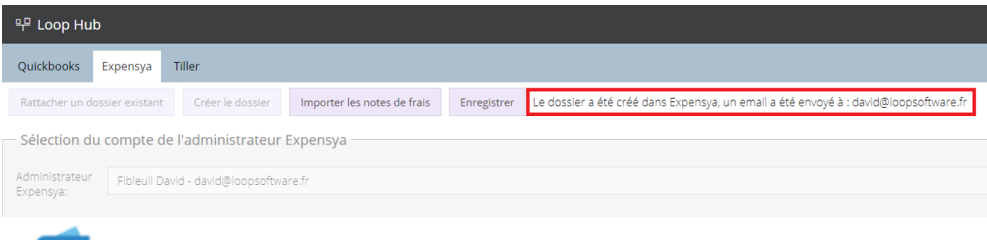

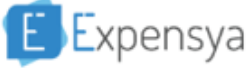

## Bienvenue ! Merci de valider votre compte Expensya !

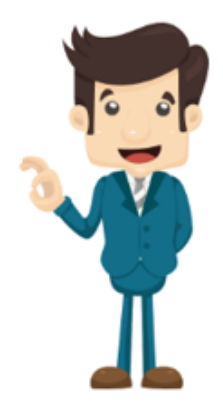

Votre expert comptable LoopSoftware vous invite à utiliser Expensya. Expensya vous sauvera de l'ennui de la gestion de vos notes de frais et celles de vos Employés.

Alors ne perdez pas plus de temps, confirmez votre adresse mail pour activer votre compte Expensya. Faites le en un seul click !

#### Activer mon compte

Une fois la validation terminée, vous aurez un accès complet à votre compte Expensya.

Rappel de vos identifiants : Email : david@loopsoftware.fr Mot de passe : E27O525g

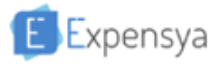

Nous vous remercions pour votre confiance! N'hésitez pas à nous E Expensya contacter si vous avez besoin d'aide, L'équipe Expensya

4. Après ouverture de l'email de confirmation, cliquer sur <Activer mon compte>.

L'utilisateur est alors redirigé vers le site d'Expensya : le dossier nouvellement créé apparaît et il est possible d'ajouter des notes de frais :

| Expensya                                                                                                    | Tableau de bord Dépenses Notes Administration                                                                                                    | lucile b 🗸 🚯 |
|----------------------------------------------------------------------------------------------------|----------------------------------------------------------------------------------------------------|--------------|
| Ajouter une dépense 🗸 Créer une note                                                                                        | Bonjour Iucile !                                                                                                    | 18/10/2019 ? |
| Aide en ligne  Aide en ligne  Configurez Expensya pour collecter vos factures sur  Internet depuis les différents sites web | <ul> <li>Dépenses par catégorie entre le 18/09/2019 et le 18/10/2019 (EUR)</li> <li>Choisissez une période: Brouper par:         <ul> <li>30 derniers jours</li> <li>Catégorie</li> <li>Aucune dépense ne correspond aux filtres sélectionnés</li> </ul> </li> <li>Lez Evolution des dépenses entre le 18/09/2019 et le 18/10/2019 (EUR)</li> <li>Choisissez une période:         <ul> <li>30 derniers jours</li> <li>derniers jours</li> </ul> </li> </ul> |              |
| Voir les notes en cours<br>Total des dépenses à rembourser par Solution<br>recyclage<br>Tous les employés                   | Aucune dépense ne correspond aux filtres sélectionnés                                                                                                    |              |
| 0.00 EUR                                                                                                    |                                                                                                    |              |
|                                                                                                    |                                                                                                    |              |
|                                                                                                    |                                                                                                    |              |
|                                                                                                    |                                                                                                    | Q            |

## Connexion à un dossier existant Expensya

1. Sélectionner le menu Configuration> Loop Hub puis cliquer sur l'onglet [Expensya].

|    | · · · · · · · · · · · · · · · · · · ·                                                                                                    |
|----|----------------------------------------------------------------------------------------------------|
| ণি | Supervision : lancement impossible   RF : -4 191 055.41   RC : -4 191 055.41 🗙                                                                                                    |
| đ  | ₽ Loop Hub 🗙                                                                                                    |
| ☆  | Quickbooks Expensya Tiller                                                                                                    |
| 6  | Rattacher un dossier existant         Créer le dossier         Importer les notes de trais         Enregistrer         Le dossier n'existe pas dans Expensya           Sélectionnez un contact parmis la liste de vos contacts ou remplissez le formulaire de création puis cliquez sur "Créer le dossier"         Sélection du compte de l'administrateur Expensya |
| ዮ  | Administrateur<br>Expensys:                                                                                                    |
| ŵ  | Création du compte de l'administrateur Expensya                                                                                                    |
|    | Nom:                                                                                                    |
|    | Prénom:                                                                                                    |
|    | Email:                                                                                                    |
|    | Sélection du journal pour les écritures notes de frais                                                                                                    |
|    | journal:                                                                                                    |
|    | Sélection du compte de TVA déductible pour les écritures notes de frais                                                                                                    |
|    | Par défaut le premier compte de TVA déductible trouvé sera utilisé (racine de compte : 44566). Compte de TVA déductible:                                                                                                    |
|    |                                                                                                    |
|    |                                                                                                    |

2. Cliquer sur <Rattacher un dossier existant>.

La fenêtre suivante apparaît :

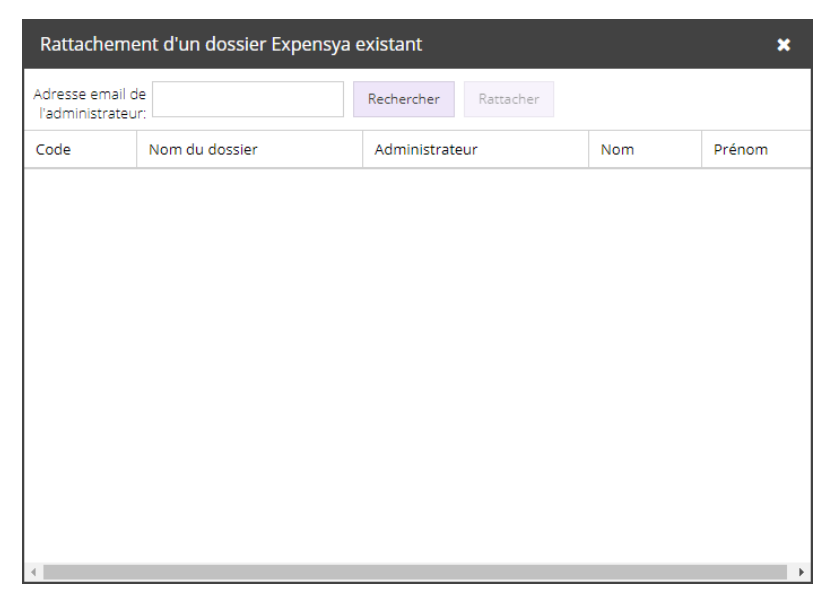

- 3. Dans le champ **[Adresse email de l'administrateur]**, saisir l'e-mail de l'administrateur du dossier Expensya à rattacher.
- 4. Cliquer ensuite sur <Rechercher>.

Si le dossier en question est trouvé, il apparaît dans la fenêtre :

| Adresse email de<br>l'administrateur:<br>Code N |                      | Rattachement d'un dossier Expensya existant 🛛 🗶 |           |            |            |  |  |  |  |
|-------------------------------------------------|----------------------|-------------------------------------------------|-----------|------------|------------|--|--|--|--|
| Code N                                          | clealala21@gmail.com | Rechercher                                      | Rattacher |            |            |  |  |  |  |
| Nouwcroaged N                                   | om du dossier        | Administrate                                    | eur       | Nom        | Prénom     |  |  |  |  |
| Nouvcreaged in                                  | ouvcreaged           | clealala21@g                                    | mail.com  | newcreaged | newcreaged |  |  |  |  |
|                                                 |                      |                                                 |           |            |            |  |  |  |  |
|                                                 |                      |                                                 |           |            |            |  |  |  |  |
|                                                 |                      |                                                 |           |            |            |  |  |  |  |
|                                                 |                      |                                                 |           |            |            |  |  |  |  |
|                                                 |                      |                                                 |           |            |            |  |  |  |  |
|                                                 |                      |                                                 |           |            |            |  |  |  |  |
|                                                 |                      |                                                 |           |            |            |  |  |  |  |
|                                                 |                      |                                                 |           |            |            |  |  |  |  |
|                                                 | N                    |                                                 |           |            |            |  |  |  |  |

5. Sélectionner le dossier puis cliquer sur <Rattacher>.

La fenêtre se ferme et le dossier est automatiquement rattaché.

| Quickbooks                     | Expensya        | Tiller                                          |                                                                |                        |                     |               |
|--------------------------------|-----------------|-------------------------------------------------|----------------------------------------------------------------|------------------------|---------------------|---------------|
| Rattacher un d                 | ossier existant | Créer le dossier                                | Importer les notes de frais                                    | Enregistrer            | Le dossier existe d | lans Expensya |
| Sélection d                    | u compte c      | le l'administrateur                             | Expensya                                                       |                        |                     |               |
| Administrateur<br>Expensya:    | newcreag        | ged newcreaged - clealai                        | la21@gmail.com                                                 |                        |                     |               |
| Sélection d                    | u journal p     | our les écritures no                            | otes de frais                                                  |                        |                     |               |
| louroal:                       |                 |                                                 |                                                                |                        |                     |               |
| journal.                       |                 |                                                 |                                                                |                        |                     |               |
| Sélection d                    | u compte c      | le TVA déductible p                             | our les écritures notes d                                      | e frais ——             |                     |               |
| Sélection d<br>Par défaut le p | u compte c      | le TVA déductible p<br>e de TVA déductible trou | oour les écritures notes d<br>vé sera utilisé (racine de compt | e frais<br>e : 44566). |                     |               |

### Intégration des données

A chaque fois que de nouvelles notes de frais doivent être récupérées, l'utilisateur doit aller en Configuration> Loop Hub, onglet [Expensya] et cliquer sur <Importer les notes</li>
de frais>.

|                     |                      |                                  |                    | _       |                      |
|---------------------|----------------------|----------------------------------|--------------------|---------|----------------------|
|                     |                      | Facturable                       | au client 🚺 À Remt | bourser |                      |
| Titre *             | Déjeuner avec client | ттс*                             | 220,00             | EUR 👻   | INVOICE              |
| Date *              | 12/01/2018           | TVA 🕜                            | 20,00 10,0         | %       |                      |
| Catégorie *         | × Restauration       | <ul> <li>Autres taxes</li> </ul> | Autres taxes       | EUR 🛞   |                      |
| Moyen de paiement * | Carte                | - Note                           | (Non classifiées)  | •       |                      |
| Pays *              | France               | - Description                    | Client Loop        | li)     | Sélectionner un reçu |
|                     |                      |                                  |                    |         |                      |
|                     |                      |                                  |                    |         |                      |

Une fois les notes de frais établies, il est nécessaire de retourner dans Loop afin d'intégrer les données. Pour cela, cliquer sur le bouton <**Importer les notes de frais**> :

| 무 Loop Hu      | 무 Loop Hub       |                    |                             |             |                                 |  |  |  |
|----------------|------------------|--------------------|-----------------------------|-------------|---------------------------------|--|--|--|
| Quickbooks     | Expensya         | Tiller             |                             |             |                                 |  |  |  |
| Rattacher un c | lossier existant | t Créer le dossier | Importer les notes de frais | Enregistrer | Le dossier existe dans Expensya |  |  |  |

Au cours du traitement, le message suivant est affiché :

| 무 Loop Hu      | b               |                  |                             |             |                                                                  |
|----------------|-----------------|------------------|-----------------------------|-------------|------------------------------------------------------------------|
| Quickbooks     | Expensya        | Tiller           |                             |             |                                                                  |
| Rattacher un c | ossier existant | Créer le dossier | Importer les notes de frais | Enregistrer | L'import des données est en cours, surveillez vos notifications. |

Une fois le traitement achevé, l'utilisateur est notifié :

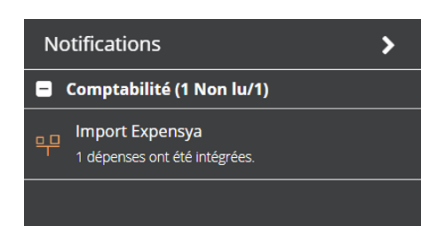

L'intégration des notes de frais de Loop à lieu via l'intermédiaire du robot Pia.

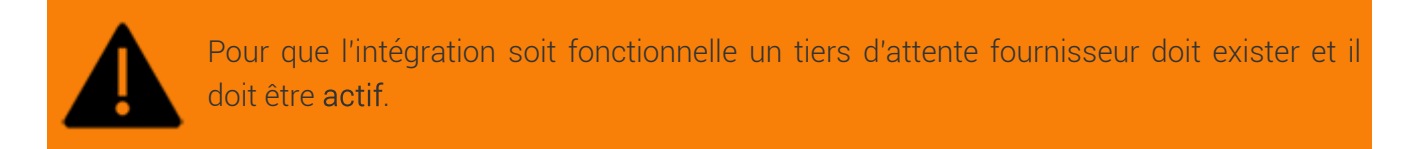

De ce fait, la génération automatique des écritures du traitement réalisé par Pia (pour plus d'informations sur cette fonctionnalité, voir la fiche PIA : Plateforme d'Intelligence Augmentée).

## Traitement des données intégrées

Une fois intégrées, les données d'Expensya peuvent se trouver au niveau de deux menus différents :

- Si toutes les informations nécessaires sont reconnues, les écritures s'insèrent directement en Comptabilité> Saisie, au niveau du journal définit en Configuration> Pia.
- Si une ou plusieurs anomalies sont détectées, les pièces seront temporairement stockées dans le menu **Comptabilité> Pia> Pièces en attente** et une vérification par l'utilisateur sera nécessaire.

Les pièces jointes, quant à elle, seront stockées dans la GED au niveau du menu DP> Archives.